# **ADOBE<sup>®</sup> PREMIERE<sup>®</sup> PRO CS3** Getting Started Ελληνικός Οδηγός Έναρξης Χρήσης

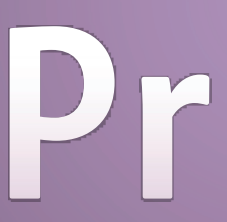

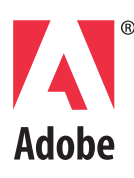

Copyright © 2007 Adobe Systems Incorporated. Με επιφύλαξη κάθε νόμιμου δικαιώματος.

#### Adobe® Premiere® Pro CS3 for Windows® and Macintosh

Εάν το παρόν εγχειρίδιο διανέμεται μαζί με λογισμικό που περιλαμβάνει μια άδεια χρήσης τελικού χρήστη, τόσο το παρόν εγχειρίδιο όσο και το λογισμικό που περιγράφεται σε αυτό, παρέχεται με άδεια χρήσης και μπορεί να χρησιμοποιηθεί ή να αντιγραφεί μόνο σύμφωνα με τους όρους της συγκεκριμένης αυτής άδειας. Εκτός εάν κάτι τέτοιο ορίζεται ρητά από την εν λόγω άδεια, δεν επιτρέπεται η αναπαραγωγή, η αποθήκευση σε σύστημα ανάκτησης ή η αναμετάδοση υπό οποιαδήποτε μορφή και με οποιοδήποτε μέσο, ηλεκτρονικό, μηχανικό, καταγραφής ή άλλο κανενός τμήματος του παρόντος εγχειρίδιο, χωρίς την προηγούμενη έγγραφη άδεια της Adobe Systems Incorporated. Σημειώστε ότι το περιεχόμενο του παρόντος οδηγού προστατεύεται από τη νομοθεσία περί πνευματικών δικαιωμάτων ακόμη και εάν δεν διανέμεται με λογισμικό που περιλαμβάνει άδεια χρήσης τελικού χρήστη.

Το περιεχόμενο του παρόντος εγχειριδίου παρέχεται για ενημερωτική χρήση και μόνο, μπορεί να υποβληθεί σε αλλαγές χωρίς προηγούμενη ειδοποίηση και δεν θα πρέπει να εκλαμβάνεται ως δέσμευση από την πλευρά της Adobe Systems Incorporated. Η Adobe Systems Incorporated δεν φέρει καμία ευθύνη ή υποχρέωση για οποιαδήποτε σφάλματα ή ανακρίβειες που μπορεί να υπάρχουν στο ενημερωτικό περιεχόμενο

που περιλαμβάνεται στο παρόν εγχειρίδιο.

Να θυμάστε ότι οι υπάρχουσες εικόνες που ενδεχομένως να θέλετε να συμπεριλάβετε στο έργο σας μπορεί να προστατεύονται από την νομοθεσία περί πνευματικών δικαιωμάτων. Η μη εξουσιοδοτημένη ενσωμάτωση τέτοιου υλικού στη νέα σας εργασία, μπορεί να αποτελεί παράβαση των δικαιωμάτων του κατόχου των πνευματικών δικαιωμάτων. Μην παραλείψετε να λάβετε όλες τις άδειες που απαιτούνται από τον κάτοχο των πνευματικών δικαιωμάτων.

Όλες οι αναφορές σε εταιρικές επωνυμίες στα δείγματα προτύπων ή τις εικόνες εξυπηρετούν μόνο σκοπούς παρουσίασης και δεν έχουν ως στόχο να αναφερθούν σε οποιονδήποτε πραγματικό οργανισμό.

Η ονομασία Adobe, το λογότυπο της Adobe, οι ονομασίες Adobe Premiere, After Effects, Encore, Flash, Illustrator, Photoshop, PostScript και Soundbooth αποτελούν εμπορικά σήματα κατατεθέντα ή εμπορικά σήματα της Adobe Systems Incorporated στις Ηνωμένες Πολιτείες ή/και σε άλλες χώρες. Η ονομασία Dolby αποτελεί εμπορικό σήμα της Dolby Laboratories. Οι ονομασίες OpenType και Windows αποτελούν εμπορικά σήματα κατατεθέντα ή εμπορικά σήματα της Microsoft Corporation στις Ηνωμένες Πολιτείες ή/και άλλες χώρες. Η ονομασία Mac OS αποτελεί εμπορικό σήμα της Apple Inc. καταχωρημένο στις Ηνωμένες Πολιτείες και άλλες χώρες. Όλα τα άλλα εμπορικά σήματα αποτελούν ιδιοκτησία των αντίστοιχων κατόχων τους.

Η τεχνολογία MPEG Layer-3audio compression χρησιμοποιείται με άδεια χρήσης της Fraunhofer IIS και Thomson Multimedia (http://www.iis.fhg.de/amm/). Αυτό το προϊόν περιλαμβάνει λογισμικό της Apache Software Foundation (www.apache.org). Το πρόγραμμα αυτό έχει γραφτεί με MacApp<sup>®</sup>: ©1985-1988 Apple Inc. Η APPLE INC. ΔΕΝ ΔΙΝΕΙ ΟΠΟΙΑΔΗΠΟΤΕ ΕΓΓΥΗΣΗ, ΕΙΤΕ ΓΡΑΠΤΗ Ή ΕΜΜΕΣΗ, ΓΙΑ ΤΟ ΣΥΓΚΕΚΡΙΜΕΝΟ ΠΡΟΪΟΝ, ΣΥΜΠΕΡΙΛΑΜΒΑΝΟΜΕΝΩΝ ΚΑΙ ΤΩΝ ΕΓΓΥΗΣΕΩΝ ΓΙΑ ΤΗΝ ΕΜΠΟΡΕΥΣΙΜΟΤΗΤΑ Ή ΚΑΤΑΛΛΗΛΟΤΗΤΑ ΓΙΑ ΣΥΓΚΕΚΡΙΜΕΝΟΥΣ ΣΚΟΠΟΥΣ. Το λογισμικό MacApp αποτελεί ιδιοκτησία της Apple Inc. και χρησιμοποιείται με άδεια χρήσης στην Adobe για αποκλειστική διανομή και χρήση σε συνδυασμό με το Adobe Premiere. Η τεχνολογία speech compression και decompression παρέχεται με άδεια χρήσης από την Nellymoser Inc. (www.nellymoser. com), το Flash CS3 video εκχωρείται από την τεχνολογία On2 TrueMotion video. © 1992-2005 On2 Technologies, Inc. Με επιφύλαξη κάθε νόμιμου δικαιώματος. http://www.on2.com . Αυτό το προϊόν περιλαμβάνει λογισμικό της OpenSymphony Group(http://www.opensymphony.com/)

Αυτό το προϊόν περιλαμβάνει είτε BISAFE ή/και TIPEM λογισμικό της RSA Data Security, Inc. και τεχνολογία Sorenson Spark video compression and decompression που χρησιμοποιείται με άδεια χρήσης της Sorenson Media Inc.

Σημείωση για τους τελικούς χρήστες της Κυβέρνησης των Ηνωμένων Πολιτειών. Το λογισμικό και η τεκμηρίωση αποτελούν «εμπορικά στοιχεία», ως ο όρος αυτός καθορίζεται στο 48 του Κώδικα Ομοσπονδιακών Κανονισμών §2.101 και συνίστανται στο «εμπορικό λογισμικό για υπολογιστές» και τα «συνοδευτικά έγγραφα εμπορικού λογισμικού για υπολογιστές», όπως οι όροι αυτοί χρησιμοποιούνται στο 48 του Κώδικα

Ομοσπονδιακών Κανονισμών §12.212 ή στο 48 του Κώδικα Ομοσπονδιακών Κανονισμών §227.7202, όπως ισχύει. Σύμφωνα με το 48 του Κώδικα Ομοσπονδιακών Κανονισμών §12.212 ή 48 του Κώδικα Ομοσπονδιακών Κανονισμών §§227.7202-1 έως 227.7202-4, ως ισχύει, το εμπορικό λογισμικό για υπολογιστές και τα συνοδευτικά έγγραφα εμπορικού λογισμικού για υπολογιστές εκχωρούνται με άδεια χρήσης σε τελικούς χρήστες της κυβερνήσεως των Ηνωμένων Πολιτειών (Α) μόνο ως εμπορικά στοιχεία και (Β) μόνο με αυτά τα δικαιώματα ως εκχωρούνται σε όλους τους άλλους τελικούς χρήστες σύμφωνα με τους όρους και τις προϋποθέσεις του παρόντος. Μη δημοσιευμένα δικαιώματα που υπόκεινται στους νόμους περί πνευματικών δικαιωμάτων των Ηνωμένων Πολιτειών. Η Adobe συμμορφώνεται με όλους τους

εφαρμοστέους νόμους ίσων ευκαιριών συμπεριλαμβανομένων, εάν απαιτείται, των διατάξεων του εκτελεστικού διατάγματος 11246, όπως τροποποιήθηκε, Ενότητα 402 του νόμου VEVRAA (Vietnam Era Veterans Readjustment Assistance Act) του 1974 (38 USC 4212) και Ενότητα 503 του νόμου της αποκατάστασης (Rehabilitation Act) του 1973, όπως τροποποιήθηκε και των κανονισμών 41 CFR ενότητες 60-1 έως 60-60, 60-250 και 60-741. Η ρήτρα και οι κανονισμοί της διορθωτικής ενέργειας που περιλαμβάνονται στην παραπάνω πρόταση θα ενσωματωθούν μέσω της αναφοράς. Adobe Systems Incorporated, 345 Park Avenue, San Jose, California 95110, ΗΠΑ.

# Adobe Premiere Pro CS3

# Οδηγός Έναρξης Χρήσης

Εάν δεν έχετε εγκαταστήσει το νέο σας λογισμικό, ξεκινήστε διαβάζοντας κάποιες πληροφορίες για την εγκατάσταση και άλλες προκαταρκτικές εργασίες. Πριν ξεκινήσετε να εργάζεστε με το λογισμικό, αφιερώστε μερικά λεπτά για να διαβάσετε μια σύνοψη για την Βοήθεια της Adobe και τους πολλούς πόρους που είναι διαθέσιμοι στους χρήστες. Έχετε πρόσβαση σε βίντεο οδηγιών, επεκτάσεις, πρότυπα, κοινότητες χρηστών, σεμινάρια, προγράμματα εκμάθησης, τροφοδοσίες RSS και πολλά άλλα.

# Εγκατάσταση

# Απαιτήσεις

Για να διαβάσετε όλες τις απαιτήσεις συστήματος και τις προτάσεις για το λογισμικό σας Adobe®, ανατρέξτε στο αρχείο Read Me που περιλαμβάνεται στο δίσκο εγκατάστασης.

# Εγκατάσταση λογισμικού

1 Κλείστε τυχόν ανοικτές εφαρμογές Adobe στον υπολογιστή σας.

2 Τοποθετήστε το δίσκο εγκατάστασης στη μονάδα δίσκου και ακολουθήστε τις οδηγίες στην οθόνη. Σημείωση: Για περισσότερες πληροφορίες, δείτε το αρχείο Read Me στο δίσκο εγκατάστασης.

# Αρχείο Read Me

Ο δίσκος εγκατάστασης περιλαμβάνει το αρχείο Read Me για το λογισμικό σας. (Το αρχείο αντιγράφεται επίσης στο φάκελο της εφαρμογής κατά την εγκατάσταση του προϊόντος.) Ανοίξτε το αρχείο για να διαβάσετε σημαντικές πληροφορίες για τα παρακάτω θέματα:

- Απαιτήσεις συστήματος
- Εγκατάσταση (περιλαμβανομένης της κατάργησης εγκατάστασης του
- λογισμικού)
- Ενεργοποίηση και δήλωση
- Εγκατάσταση γραμματοσειρών
- Αντιμετώπιση προβλημάτων
- Υποστήριξη πελατών
- Σημειώσεις νομικού περιεχομένου

# Βοήθεια Adobe

# Πόροι Βοήθειας Adobe

Η τεκμηρίωση για το λογισμικό της Adobe είναι διαθέσιμη σε ποικιλία μορφών.

# Βοήθεια προϊόντος και LiveDocs

Η Βοήθεια στο προϊόν προσφέρει πρόσβαση στην πλήρη τεκμηρίωση και στις οδηγίες που υπάρχουν διαθέσιμες τη χρονική στιγμή της διάθεσης του λογισμικού στην αγορά. Είναι διαθέσιμη μέσα από το μενού «Βοήθεια» του λογισμικού Adobe. Η Βοήθεια LiveDocs περιλαμβάνει το σύνολο της Βοήθειας του προϊόντος, καθώς και ενημερώσεις και συνδέσεις σε πρόσθετο εκπαιδευτικό περιεχόμενο στο web. Για ορισμένα προϊόντα, μπορείτε επίσης να προσθέσετε σχόλια στα θέματα της Βοήθειας LiveDocs. Βρείτε τη Βοήθεια LiveDocs για το προϊόν σας στο Κέντρο πόρων βοήθειας της Adobe στη διεύθυνση www.adobe. com/go/documentation\_gr.

Οι περισσότερες εκδόσεις στη Βοήθεια προϊόντος και στη Βοήθεια LiveDocs σας επιτρέπουν να εκτελέσετε αναζήτηση σε όλα τα συστήματα βοήθειας πολλαπλών προϊόντων. Τα θέματα μπορεί να περιλαμβάνουν επίσης συνδέσεις σε σχετικό περιεχόμενο στο web ή σε θέματα στη Βοήθεια άλλου προϊόντος. Φανταστείτε τη Βοήθεια, τόσο μέσα στο προϊόν όσο και στο web, σαν έναν κόμβο για πρόσβαση σε πρόσθετο περιεχόμενο και σε κοινότητες χρηστών.Η πιο ολοκληρωμένη και ενημερωμένη έκδοση της Βοήθειας βρίσκεται πάντα στο web.

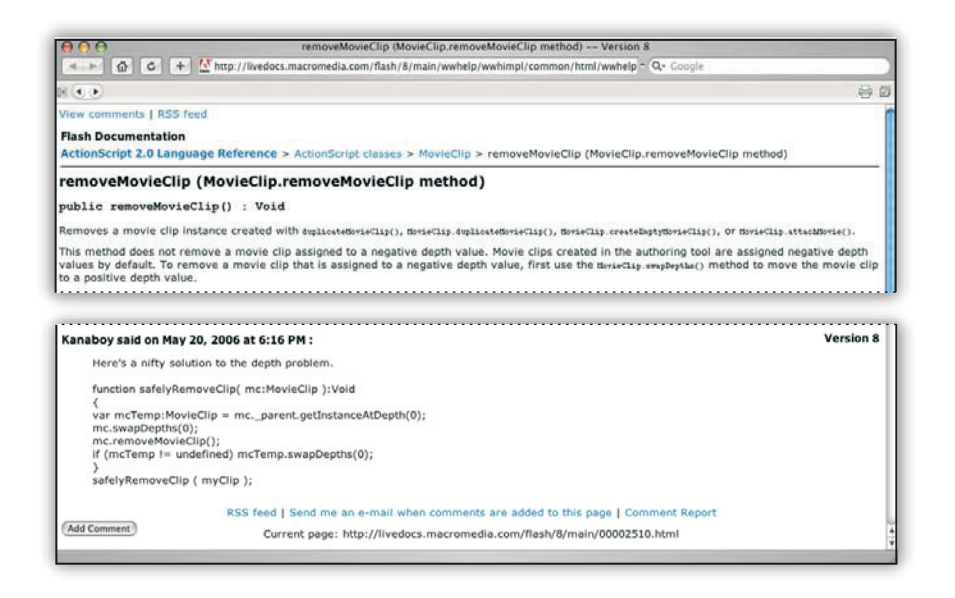

# Τεκμηρίωση σε μορφή Adobe PDF

Η Βοήθεια στο προϊόν είναι επίσης διαθέσιμη σε μορφή PDF, βελτιστοποιημένη για εκτύπωση. Σε μορφή PDF μπορεί να παρέχονται και άλλα έγγραφα, όπως οδηγοί εγκατάστασης και λευκές βίβλοι. Όλη η τεκμηρίωση σε PDF είναι διαθέσιμη μέσω του Κέντρου πόρων βοήθειας της Adobe στη διεύθυνση www.adobe.com/go/documentation\_gr. Για να δείτε την τεκμηρίωση σε PDF που περιλαμβάνεται στο λογισμικό σας, ανατρέξτε στο φάκελο Documents στο DVD εγκατάστασης ή περιεχομένου.

# Έντυπη τεκμηρίωση

Οι έντυπες εκδόσεις της ολοκληρωμένης Βοήθειας του προϊόντος διατίθεται προς αγορά στο κατάστημα της Adobe στη διεύθυνση www.adobe.com/go/store\_gr. Μπορείτε επίσης να βρείτε βιβλία από συνεργαζόμενους με την Adobe εκδότες στο κατάστημα της Adobe. Σε όλα τα προϊόντα του Adobe Creative Suite<sup>®</sup> 3 περιέχεται ένας έντυπος οδηγός ροής εργασίας, ενώ τα μεμονωμένα προϊόντα της Adobe μπορεί να περιλαμβάνουν έντυπο οδηγό έναρξης χρήσης.

#### Χρήση της Βοήθειας στο προϊόν

Η Βοήθεια στο προϊόν είναι διαθέσιμη από το μενού «Βοήθεια». Αφού εκκινήσετε το πρόγραμμα προβολής της Βοήθειας Adobe, κάντε κλικ στην επιλογή «Αναζήτηση»

για να δείτε τη Βοήθεια για τα πρόσθετα προϊόντα Adobe που είναι εγκατεστημένα στον υπολογιστή σας.

Αυτές οι δυνατότητες της Βοήθειας διευκολύνουν την εκμάθηση των προϊόντων: • Τα θέματα μπορεί να περιλαμβάνουν συνδέσεις στα συστήματα Βοήθειας άλλων προϊόντων Adobe ή σε πρόσθετο περιεχόμενο στο web.

 Ορισμένα θέματα είναι κοινά μεταξύ δύο ή περισσότερων προϊόντων. Για παράδειγμα, αν δείτε ένα θέμα βοήθειας με το εικονίδιο του Adobe Photoshop<sup>®</sup>
CS3 και το εικονίδιο του Adobe After Effects<sup>®</sup> CS3, γνωρίζετε ότι το θέμα είτε περιγράφει μια λειτουργία που είναι παρόμοια στα δύο προϊόντα είτε περιγράφει ροές εργασίας κοινές στα προϊόντα

αυτά.

 Μπορείτε να πραγματοποιήσετε αναζήτηση στα συστήματα Βοήθειας πολλών προϊόντων.

Αν αναζητάτε μια φράση, όπως «εργαλείο σχήματος», τοποθετήστε τη μέσα σε εισαγωγικά για να δείτε μόνο τα θέματα που περιλαμβάνουν όλες τις λέξεις της φράσης.

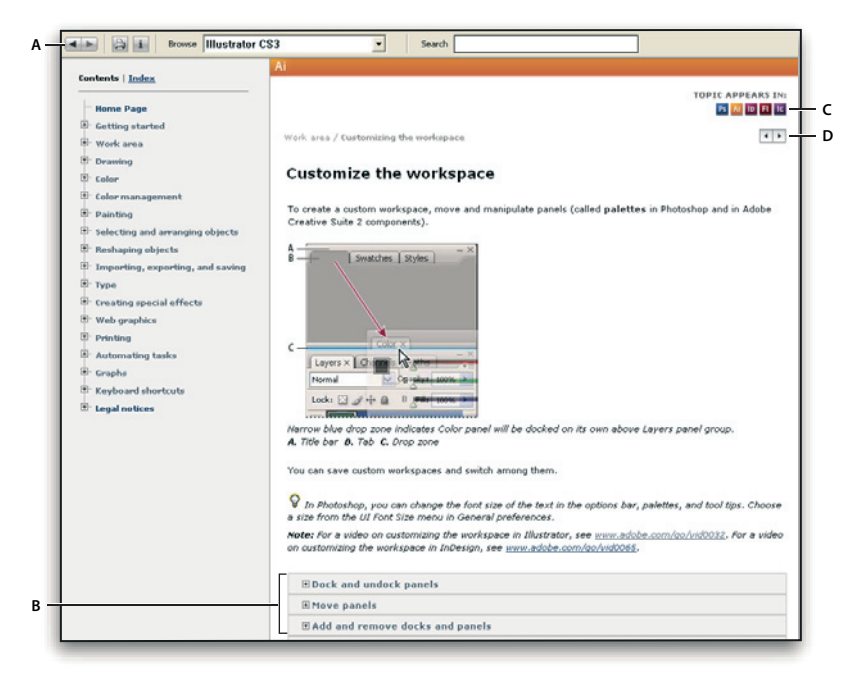

#### Adobe Help

A. Back/Forward buttons (previously visited links) B. Expandable subtopics C. Icons indicating shared topic D. Previous/Next buttons (topics in sequential order)

#### Λειτουργίες προσβασιμότητας

Το περιεχόμενο της Βοήθειας Adobe είναι προσβάσιμο από ανθρώπους με αναπηρίες, όπως κινητικά προβλήματα, τύφλωση και περιορισμένη όραση. Η Βοήθεια στο προϊόν υποστηρίζει τις παρακάτω τυπικές λειτουργίες προσβασιμότητας:

 Ο χρήστης μπορεί να αλλάξει το μέγεθος του κειμένου με εντολές του τυπικού μενού περιβάλλοντος.

Οι συνδέσεις είναι υπογραμμισμένες για εύκολη αναγνώριση.

 Αν το κείμενο μιας σύνδεσης δεν αντιστοιχεί στον τίτλο του προορισμού, ο τίτλος αναφέρεται στην ιδιότητα τίτλου της ετικέτας αγκύρωσης. Για παράδειγμα, οι συνδέσεις «Προηγούμενο» και «Επόμενο» περιλαμβάνουν τον τίτλο του προηγούμενου και του επόμενου θέματος.

• Το περιεχόμενο υποστηρίζει τη λειτουργία υψηλής αντίθεσης.

- Τα γραφικά χωρίς λεζάντα περιλαμβάνουν εναλλακτικό κείμενο.
- Κάθε πλαίσιο έχει έναν τίτλο που υποδεικνύει το σκοπό του.

 Οι τυπικές ετικέτες HTML καθορίζουν τη δομή του περιεχομένου για ανάγνωση από την οθόνη ή για εργαλεία μετατροπής κειμένου σε ομιλία.

• Τα φύλλα στιλ ελέγχουν τη μορφοποίηση, επομένως δεν υπάρχουν ενσωματωμένες γραμματοσειρές.

# Keyboard shortcuts for Help toolbar controls (Windows) Back button Alt+Left Arrow

Forward button Alt+Right Arrow

Print Ctrl+P

About button Ctrl+l

**Browse menu** Alt+Down Arrow or Alt+Up Arrow to view Help for another application

Search box Ctrl+S to place the insertion point in the Search box

Συντομεύσεις πληκτρολογίου για τα στοιχεία ελέγχου της γραμμής εργαλείων της Βοήθειας (Windows)

Κουμπί "Προηγούμενο" Alt+Αριστερό βέλος

Κουμπί «Επόμενο» Alt+Δεξί βέλος Εκτύπωση Ctrl+P Κουμπί «Πληροφορίες» Ctrl+I Μενού «Αναζήτηση» Alt+Κάτω βέλος ή Alt+Πάνω βέλος για προβολή της Βοήθειας μιας άλλης εφαρμογής Πλαίσιο «Αναζήτηση» Ctrl+S για τοποθέτηση του σημείου εισαγωγή στο πλαίσιο «Αναζήτηση»

#### Συντομεύσεις πληκτρολογίου για περιήγηση στη Βοήθεια (Windows)

 Για να μετακινηθείτε μεταξύ τμημάτων παραθύρου, πατήστε Ctrl+Tab (εμπρός) και Shift+Ctrl+Tab (πίσω).

• Για να μετακινηθείτε μεταξύ συνδέσεων σε ένα τμήμα παραθύρου και να τις επισημάνετε, πατήστε Tab (εμπρός) ή Shift+Tab (πίσω).

- Για να ενεργοποιήσετε μια σύνδεση που έχετε επισημάνει, πατήστε Enter.
- Για να κάνετε το κείμενο μεγαλύτερο, πατήστε Ctrl+σύμβολο ίσον.
- Για να κάνετε το κείμενο μικρότερο, πατήστε Ctrl+ενωτικό.

#### Πόροι

#### Adobe Video Workshop

To Adobe Creative Suite 3 Video Workshop προσφέρει πάνω από 200 εκπαιδευτικά βίντεο καλύπτοντας ένα μεγάλο φάσμα θεμάτων για επαγγελματίες που ασχολούνται με την εκτύπωση, το web και το βίντεο. Μπορείτε να χρησιμοποιήσετε το Adobe Video Workshop για να μάθετε πληροφορίες σχετικά με οποιοδήποτε προϊόν του Creative Suite 3. Πολλά βίντεο παρουσιάζουν πώς μπορείτε να χρησιμοποιείτε εφαρμογές της Adobe μαζί.

Όταν εκκινείτε το Adobe Video Workshop, επιλέγετε τα προϊόντα τα οποία θέλετε να μάθετε και τα θέματα τα οποία θέλετε να προβάλετε. Μπορείτε να δείτε λεπτομέρειες για κάθε βίντεο ώστε να εστιάσετε και να κατευθύνετε την εκμάθησή σας.

| Adobe CREATIVE SUITE 3 VIDEO WORKS                                              | IOP                                                                                                    |                                                       |                             |           |      |    |    |   |                      |    | ? Help | View Vid | leo Works | hop On     | line |
|---------------------------------------------------------------------------------|----------------------------------------------------------------------------------------------------|-------------------------------------------------------|-----------------------------|-----------|------|----|----|---|----------------------|----|--------|----------|-----------|------------|------|
| Select a Product                                                                |                                                                                                    | Selec                                                 | t a Toj                     | pic       |      |    |    |   |                      |    |        |          |           |            |      |
| Fireworks CS3                                                                   |                                                                                                    | All (32 topics)                                       |                             |           |      |    |    |   |                      |    |        |          |           |            |      |
| Flash CS3 Professional                                                          |                                                                                                    | Gettin                                                | g start                     | ed        |      |    |    |   |                      |    |        |          |           |            | 0    |
| Illustrator C53                                                                 |                                                                                                    |                                                       |                             |           |      |    |    |   |                      |    |        |          |           |            |      |
| In Design CS3                                                                   |                                                                                                    | ActionScript                                          |                             |           |      |    |    |   |                      |    |        |          |           |            |      |
| Photoshop CS3                                                                   |                                                                                                    | Animation                                             |                             |           |      |    |    |   |                      |    |        |          |           |            |      |
| Photoshop CS3 Extended                                                          |                                                                                                    | Autor                                                 | Automation and renductivity |           |      |    |    |   |                      |    |        |          |           |            |      |
| Stock Photos                                                                    |                                                                                                    | CSS                                                   | CSS                         |           |      |    |    |   |                      |    |        |          |           |            |      |
| Otdedick Winiter Condedick (Mar) to select multiple products or to              |                                                                                                    |                                                       |                             |           |      |    |    |   |                      |    |        |          | Customite | e video Me |      |
| Title                                                                           |                                                                                                    | Time                                                  | Pro                         | ducts     | 1    |    |    |   |                      |    |        |          |           |            |      |
| Importing, copying, and pasting between web applications                        |                                                                                                    | 05:06                                                 | Dw                          |           | R    |    |    |   |                      |    |        |          |           |            |      |
| Using 9-slice scaling                                                           |                                                                                                    | 04:15                                                 |                             | Ħ         |      |    |    |   |                      |    |        |          |           |            |      |
| Understanding 9-slice scaling                                                   |                                                                                                    | 0330                                                  |                             | H         |      |    |    |   |                      |    |        |          |           |            |      |
| Designing websites with Photoshop and Flash                                     |                                                                                                    | 06:01                                                 | Ħ                           | B         |      |    |    |   |                      |    |        |          |           |            |      |
| Creating interactive PDF files                                                  |                                                                                                    | 03:43                                                 | J.                          | Ħ         |      | ю  |    |   |                      |    |        |          |           |            |      |
| Using Bridge in a web design workflow                                           |                                                                                                    | 03:45                                                 | Br                          | CT        | Dw   |    | Ħ  |   |                      |    |        |          |           |            |      |
| Using shared elements of the Photoshop, Illustrator, InDesign                   | n, and Flash workspace                                                                                                    |                                                       | H                           |           | ю    | Pi |    |   |                      |    |        |          |           |            | •    |
| Using Bridge for a design workflow                                              |                                                                                                    | 08.24                                                 | Br                          | Ħ         |      | TD | Pi |   |                      |    |        |          |           |            |      |
| Using the Device Central workspace                                              |                                                                                                    | 0836                                                  |                             | Dw        | н    | N  | PE |   |                      |    |        |          |           |            |      |
| Importing images into Bridge                                                    |                                                                                                    | 03:43                                                 | Br                          | CT        | Dw   | М  | Ħ  | A | 1D                   | Pi |        |          |           |            |      |
| Details                                                                         |                                                                                                    |                                                       |                             |           |      |    |    |   |                      |    |        |          |           |            |      |
| Bo<br>Bo<br>Bo<br>Bo<br>Bo<br>Bo<br>Bo<br>Bo<br>Bo<br>Bo<br>Bo<br>Bo<br>Bo<br>B | e Photoshop, Illustrator, InDesig<br>terface elements that are shaned betwee<br>example, you learn how to use panels an<br>23 Professional, Illustrator CS3, InDesig<br>  New Features | n, and Fla<br>n Photoshoj<br>nd how to<br>n CS3, Phot | ish w                       | orks<br>( | pace |    |    |   | 2)<br>11<br>11<br>11 |    |        |          |           |            |      |

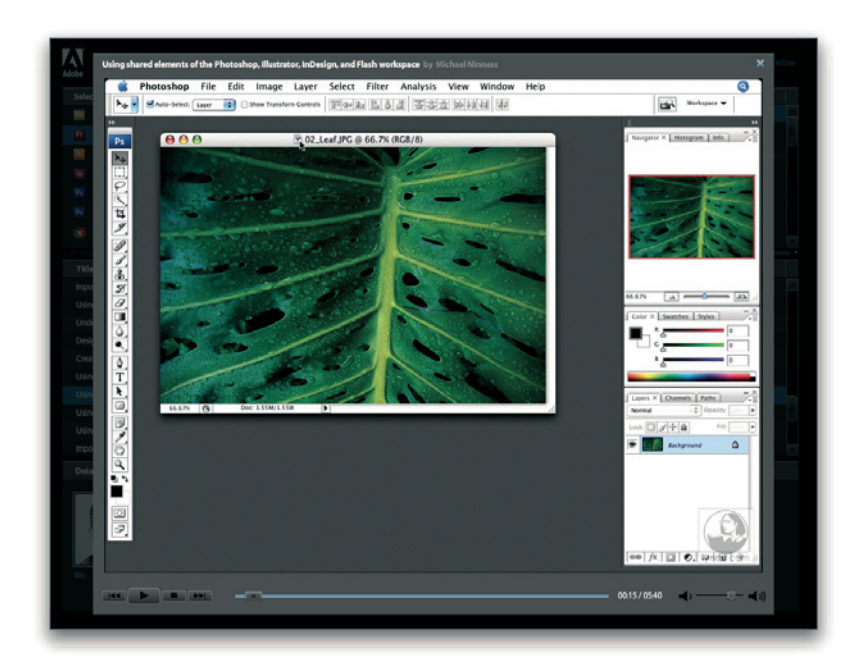

# Κοινότητα παρουσιαστών

Σε αυτήν την έκδοση, η Adobe Systems προσκάλεσε την κοινότητα των χρηστών να μοιραστούν τις γνώσεις και την εμπειρία τους. Η Adobe και η lynda.com παρουσιάζουν υλικό εκμάθησης, συμβουλές και τεχνάσματα από κορυφαίους σχεδιαστές και υπεύθυνους ανάπτυξης, όπως οι Joseph Lowery, Katrin Eismann και Chris Georgenes. Μπορείτε να δείτε και να ακούσετε ειδικούς της Adobe, όπως η Lynn Grillo, ο Greg Rewis και ο Russell Brown. Συνολικά, περισσότεροι από30 ειδικοί προϊόντων μοιράζονται τις γνώσεις τους μαζί σας.

# Υλικό εκμάθησης και αρχεία προέλευσης

To Adobe Video Workshop παρέχει κατάρτιση για αρχάριους και έμπειρους χρήστες. Θα βρείτε επίσης βίντεο για τις νέες δυνατότητες και τις βασικές τεχνικές. Κάθε βίντεο καλύπτει ένα συγκεκριμένο θέμα και συνήθως έχει διάρκεια από 3 έως 5 λεπτά. Τα περισσότερα βίντεο συνοδεύονται από εικονογραφημένο υλικό εκμάθησης και αρχεία προέλευσης, ώστε να μπορείτε να εκτυπώσετε λεπτομερή βήματα και να δουλέψετε το υλικό μόνοι σας.

# Χρήση του Adobe Video Workshop

Μπορείτε να έχετε πρόσβαση στο Adobe Video Workshop χρησιμοποιώντας το DVD που περιλαμβάνεται στο προϊόν Creative Suite 3. Είναι επίσης διαθέσιμο online στη διεύθυνση www.adobe.com/go/learn\_videotutorials\_gr. Η Adobe προσθέτει τακτικά νέα βίντεο στο online Video Workshop, γι' αυτό να το επισκέπτεστε συχνά για να βλέπετε τι καινούργιο υπάρχει.

# Adobe Premiere Pro CS3 videos

Το Adobe Video Workshop καλύπτει μια μεγάλη γκάμα αντικειμένων για το Adobe Premiere Pro CS3, τα οποία περιλαμβάνουν: Επιμέλεια και διόρθωση χρωμάτων σε video. Εισαγωγή υλικού. Διαχείριση μέσων. Αποστολή υλικού για προβολή μέσω του Clip Notes. Εξαγωγή αρχείων video και FLV. Ακόμη, στα video μπορείτε να δείτε τον τρόπο χρήσης του Adobe Premiere Pro CS3 με άλλα προϊόντα Adobe: Χρήση του Dynamic Link Δημιουργία video για κινητές συσκευές Δημιουργία DVD χρησιμοποιώντας τα Adobe Premiere Pro και Encore Για την πρόσβαση στα εκπαιδευτικά video του Adobe Creative Suite 3, επισκεφθείτε το Adobe Video Workshop στο <u>www.adobe.com/go/learn</u> <u>videotutorials</u>.

# **Bridge Home**

To Bridge Home, ένας νέος προορισμός στο Adobe Bridge CS3, παρέχει ενημερωμένες πληροφορίες για όλο το λογισμικό του Adobe Creative Suite 3 σε μία βολική τοποθεσία. Εκκινήστε το Adobe Bridge, κάντε κλικ στο εικονίδιο του Bridge Home στο πάνω μέρος του πίνακα «Αγαπημένα» για πρόσβαση σε πρόσφατες συμβουλές, νέα και πόρους για τα εργαλεία του Creative Suite. **Σημείωση:** To Bridge Home ίσως να μην είναι διαθέσιμο σε όλες τις γλώσσες.

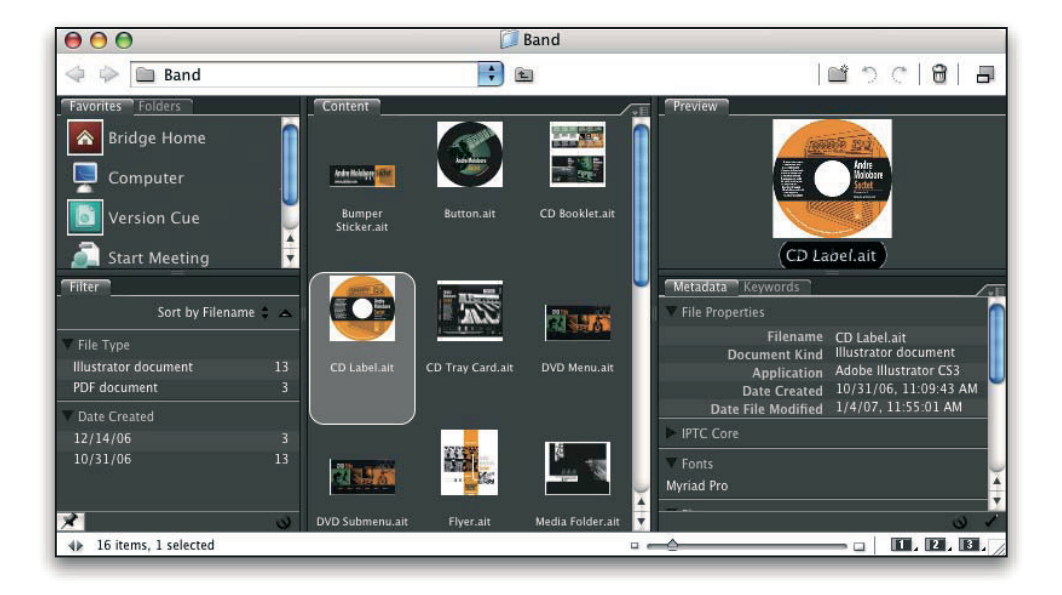

# Adobe Bridge CS3 videos

Το Adobe Video Workshop καλύπτει μια μεγάλη γκάμα αντικειμένων για το Adobe Bridge CS3, συμπεριλαμβανομένων των: Χρήση του Adobe Bridge Αναζήτηση, ταξινόμηση και φιλτράρισμα στο Adobe Bridge Εφαρμογή λέξεων-κλειδιά και προσθήκη μεταδεδομένων Αξιολόγηση εικόνων και κειμένων Ακόμη, τα video σας δείχνουν τον τρόπο χρήσης του Adobe Bridge CS3 με άλλα προϊόντα Adobe: Χρήση του Adobe Stock Photos Χρήση του Adobe Bridge στο σχεδιασμό Χρήση του Adobe Bridge στη φωτογραφία Χρήση του Adobe Bridge στο σχεδιασμό web

To access Adobe Creative Suite 3 video tutorials, visit Adobe Video Workshop atwww.adobe.com/go/learn\_videotutorials. Για την πρόσβαση στα εκπαιδευτικά video του Adobe Creative Suite3, επισκεφθείτε τοAdobe Video Workshop στο www.adobe.com/go/learn\_videotutorials3

# **Adobe Device Central CS3 videos**

Το Adobe Video Workshop καλύπτει μια μεγάλη γκάμα αντικειμένων για το Adobe Device Central CS3, συμπεριλαμβανομένων των: Χρήση του Device Central με το Photoshop Χρήση του Device Central με το Flash Χρήση του Device Central με το Adobe Bridge Δημιουργία κινητού περιεχομένου σε Flash Για την πρόσβαση στα εκπαιδευτικά video του Adobe Creative Suite 3, επισκεφθείτε το Adobe Video Workshop στο <u>www.adobe.com/go/learn\_videotutorials</u>

#### **Encore CS3 videos**

Το Adobe Video Workshop καλύπτει μια μεγάλη γκάμα αντικειμένων για το Adobe Encore CS3, συμπεριλαμβανομένων των: Animating μενού Δημιουργία δίσκου πλοήγησης Δημιουργία και μορφοποίηση μενού Ακόμα, τα video σας δείχνουν τον τρόπο χρήσης του Encore με άλλα προϊόντα Adobe: Χρήση του Dynamic Link Δημιουργία DVD χρησιμοποιώντας τα Adobe Premiere Pro CS3 και Encore Εργασία με markers και cue points. Για την πρόσβαση στα εκπαιδευτικά video του Adobe Creative Suite 3, επισκεφθείτε το Adobe Video Workshop στο <u>www.adobe.com/go/learn</u> videotutorials

#### Κοινότητες χρηστών

Οι κοινότητες χρηστών περιλαμβάνουν forum και blog, καθώς και άλλες οδούς για να μοιράζονται οι χρήστες τεχνολογίες, εργαλεία και πληροφορίες. Οι χρήστες μπορούν να κάνουν ερωτήσεις και να μαθαίνουν το πώς οι υπόλοιποι επωφελούνται του λογισμικού τους. Τα forum είναι διαθέσιμα στα Αγγλικά, Γαλλικά, Γερμανικά και Ιαπωνικά. Τα blogs υπάρχουν σε πολλές γλώσσες. Για να συμμετάσχετε σε forums ή blogs επισκεφθείτε το <u>www.adobe.com/communities</u>

#### Υποστήριξη πελατών

Επισκεφτείτε την τοποθεσία υποστήριξης της Adobe στο web, στη διεύθυνση www.adobe.com/support, για να βρείτε πληροφορίες αντιμετώπισης προβλημάτων για το προϊόν σας και να ενημερωθείτε σχετικά με τις δωρεάν και επί πληρωμή επιλογές τεχνικής υποστήριξης. Ακολουθήστε τη σύνδεση εκπαίδευσης για πρόσβαση στα βιβλία της Adobe Press, σε ποικιλία εκπαιδευτικών πόρων, σε προγράμματα πιστοποίησης για το λογισμικό Adobe και άλλα.

#### Λήψεις

Επισκεφτείτε τη διεύθυνση www.adobe.com/go/downloads\_gr για να βρείτε δωρεάν ενημερώσεις, δοκιμαστικές εκδόσεις και άλλο χρήσιμο λογισμικό. Επιπλέον, το κατάστημα της Adobe (στη διεύθυνση www.adobe.com/go/store\_ gr) παρέχει πρόσβαση σε εκατοντάδες επεκτάσεις τρίτων φορέων ανάπτυξης, βοηθώντας σας να αυτοματοποιήσετε λειτουργίες, να προσαρμόσετε ροές εργασίας, να δημιουργήσετε εξειδικευμένα επαγγελματικά εφέ και πολλά άλλα.

#### Επιπλέον πόροι

Έχετε πρόσβαση σε μια μεγάλη ποικιλία πόρων που θα σας βοηθήσουν να αξιοποιήσετε στο έπακρο το λογισμικό Adobe. Ορισμένοι από αυτούς τους πόρους εγκαθίστανται στον υπολογιστή σας κατά τη διαδικασία εγκατάστασης ενώ επιπλέον χρήσιμα παραδείγματα και έγγραφα περιλαμβάνονται στο DVD εγκατάστασης ή περιεχομένου. Μοναδικοί επιπλέον πόροι προσφέρονται επίσης online από την κοινότητα Adobe Exchange, στη διεύθυνση www.adobe.com/go/exchange.

#### Εγκατεστημένοι πόροι

Κατά την εγκατάσταση του λογισμικού τοποθετείται ένας αριθμός πόρων στο φάκελο της εφαρμογής. Για να προβάλετε αυτά τα αρχεία, μεταβείτε στο φάκελο της εφαρμογής στον υπολογιστή σας.

- Windows®: [μονάδα εκκίνησης]/Program files/Adobe/Adobe [εφαρμογή]
- Mac OS<sup>®</sup>: [μονάδα εκκίνησης]/Applications/Adobe [εφαρμογή]
- Ο φάκελος της εφαρμογής μπορεί να περιλαμβάνει τους παρακάτω πόρους:

# Επεκτάσεις

Οι μονάδες επεκτάσεων είναι μικρά προγράμματα λογισμικού που επεκτείνουν ή προσθέτουν δυνατότητες στο λογισμικό σας. Όταν εγκατασταθούν, εμφανίζονται ως επιλογές στο μενού "Εισαγωγή" ή "Εξαγωγή", ως μορφές αρχείων στα πλαίσια διαλόγου "Άνοιγμα", "Αποθήκευση ως" και "Εξαγωγή πρωτοτύπου" ή ως φίλτρα στα υπομενού φίλτρου. Για παράδειγμα, μερικές επεκτάσεις ειδικών εφέ εγκαθίστανται αυτόματα στο φάκελο επεκτάσεων μέσα στο φάκελο του Photoshop CS3.

#### Προκαθορισμένες ρυθμίσεις

Οι προκαθορισμένες ρυθμίσεις περιλαμβάνουν μεγάλη ποικιλία χρήσιμων εργαλείων, προτιμήσεων, εφέ και εικόνων. Οι προκαθορισμένες ρυθμίσεις των προϊόντων περιλαμβάνουν πινέλα, δείγματα, χρωματικές ομάδες, σύμβολα, προσαρμοσμένα σχήματα, στιλ γραφικών και επιπέδου, μοτίβα, υφές, ενέργειες, χώρους εργασίας και πολλά άλλα. Το περιεχόμενο των προκαθορισμένων ρυθμίσεων μπορείτε να το βρείτε σε όλο το περιβάλλον εργασίας χρήστη. Ορισμένες προκαθορισμένες ρυθμίσεις (για παράδειγμα, οι βιβλιοθήκες πινέλων του Photoshop) είναι διαθέσιμες μόνο όταν επιλέγετε το αντίστοιχο εργαλείο. Αν δεν θέλετε να δημιουργήσετε ένα εφέ ή μια εικόνα από το μηδέν, πηγαίνετε στις βιβλιοθήκες προκαθορισμένων ρυθμίσεων για να πάρετε ιδέες.

#### Πρότυπα

Το άνοιγμα και η προβολή των αρχείων προτύπων μπορεί να γίνει από το Adobe Bridge, από την αρχική οθόνη ή απευθείας από το μενού "Αρχείο". Ανάλογα με το προϊόν, τα αρχεία προτύπων μπορεί να είναι από επιστολόχαρτα, ενημερωτικά δελτία και τοποθεσίες web μέχρι μέχρι κουμπιά βίντεο (video buttons). Κάθε αρχείο προτύπου είναι κατασκευασμένο με επαγγελματικό τρόπο και αντιπροσωπεύει το καλύτερο δείγμα από τα χαρακτηριστικά του προϊόντος. Τα πρότυπα μπορούν να αποτελέσουν μια πολύ αξιόλογη πηγή που θα χρειαστείτε για να φτιάξετε τα έργα σας.

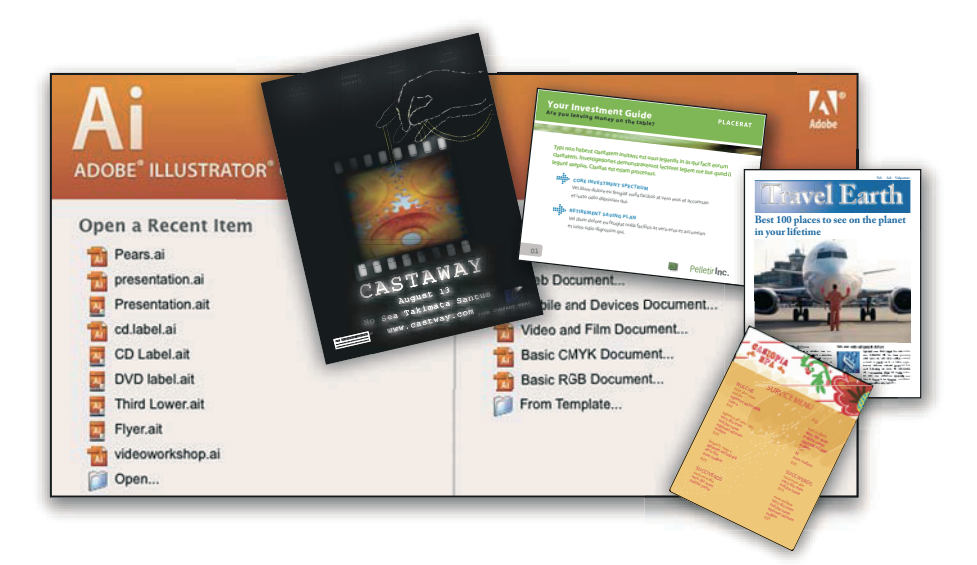

# Δείγματα

Τα αρχεία δειγμάτων περιλαμβάνουν πιο πολύπλοκα σχέδια και είναι ένας θαυμάσιος τρόπος να δείτε νέες λειτουργίες στην πράξη. Τα αρχεία αυτά παρουσιάζουν το εύρος των δημιουργικών δυνατοτήτων που έχετε στη διάθεσή σας.

#### Γραμματοσειρές

Το προϊόν Creative Suite που διαθέτετε περιλαμβάνει πολλές γραμματοσειρές και οικογένειες γραμματοσειρών OpenType<sup>®</sup>. Οι γραμματοσειρές αντιγράφονται στον υπολογιστή σας κατά την εγκατάσταση:

Windows: [μονάδα εκκίνησης]/Windows/Font

Mac OS X: [μονάδα εκκίνησης]/Library/Fonts
Για πληροφορίες σχετικά με την εγκατάσταση γραμματοσειρών, ανατρέξτε στο αρχείο Read Me στο DVD εγκατάστασης.

# Περιεχόμενο DVD

Το DVD εγκατάστασης ή περιεχομένου που συνοδεύει το προϊόν περιέχει πρόσθετους πόρους που μπορείτε να χρησιμοποιήσετε με το λογισμικό σας. Ο φάκελος Goodies περιέχει αρχεία ειδικά για το προϊόν, όπως πρότυπα, εικόνες, προεπιλεγμένες ρυθμίσεις, ενέργειες, επεκτάσεις και εφέ, καθώς και υποφακέλους για γραμματοσειρές και φωτογραφίες χωρίς δικαιώματα. Ο φάκελος Documentation περιέχει μια έκδοση της Βοήθειας σε μορφή PDF, τεχνικές πληροφορίες και άλλα έγγραφα, όπως φύλλα δειγμάτων, οδηγούς αναφοράς και πληροφορίες για εξειδικευμένες λειτουργίες.

# Adobe Exchange

Για περισσότερο δωρεάν περιεχόμενο, επισκεφτείτε τη διεύθυνση <u>www.adobe.</u> <u>com/go/exchange\_gr</u>, μια online κοινότητα όπου οι χρήστες πραγματοποιούν λήψη και μοιράζονται χιλιάδες δωρεάν ενέργειες, προεκτάσεις, επεκτάσεις και άλλο περιεχόμενο για χρήση με τα προϊόντα Adobe.

# Adobe Labs

To Adobe Labs σας δίνει τη δυνατότητα να αξιολογείτε νέες και αναπτυσσόμενες τεχνολογίες και προϊόντα από την Adobe. Στο Adobe Labs έχετε πρόσβαση σε πόρους όπως:

Προέκδοση λογισμικού και τεχνολογιών Δείγματα κωδικών και μεθόδους για την επιτάχυνση της μάθησής σας Προηγούμενες εκδόσεις προϊόντων και τεχνικά έγγραφα Forums, wiki-based περιεχόμενο, και άλλους πόρους που σας βοηθούν στη διασύνδεση με άλλους developers.

Το Adobe Labs υιοθετεί μια συλλογική διαδικασία ανάπτυξης λογισμικού. Σε αυτό το περιβάλλον, οι πελάτες γίνονται παραγωγικοί με τα νέα προϊόντα και τεχνολογίες. Το Adobe Labs αποτελεί επίσης ένα forum για feedback, το οποίο οι ομάδες ανάπτυξης της Adobe χρησιμοποιούν για τη δημιουργία λογισμικού που ανταποκρίνεται στις ανάγκες και προσδοκίες της κοινότητας. Επισκεφθείτε το Adobe Labs στο <u>www.adobe.com/go/labs</u>.

# Νέα χαρακτηριστικά

To Adobe Premiere Pro CS3 είναι πλέον διαθέσιμο για Windows και Mac OS X. To Adobe Premiere Pro CS3 σε συνδυασμό με τα Adobe OnLocation και Adobe encore CS3, καθιστά πιο αποτελεσματικό κάθε βήμα για την παραγωγή video. Από την απαθανάτιση και την post-production, μέχρι την τελική απόδοση, σε δίσκο, online και σε κινητές συσκευές. Ακολουθούν ορισμένα από τα νέα χαρακτηριστικά που καθιστούν το Adobe Premiere Pro CS3 σημαντικό κομμάτι της λύσης Adobe ακόμα και για τις πιό απαιτητικές παραγωγές.

# Adobe OnLocation

Ελαχιστοποιήστε τη διαδικασία απαθανάτισης, εγγράφοντας SD και HD video απευθείας από την κάμερά σας στο laptop και προβάλετε κάθε λήψη. Αυξήστε την ποιότητα εικόνας κατά τη λήψη με την βαθμονόμηση της κάμερας, τον έλεγχο επιπέδων και του σήματος. Αποφύγετε τα προβλήματα και βελτιώστε την ποιότητα με την προβολή του μόνιτορ, comprehensive waveform monitor, vectorscope και αναλυτή ήχου. Εξοικονομήστε χρόνο με το Adobe OnLocation.

# Adobe Encore CS3

Δημιουργήστε DVD και επωφεληθείτε της τεχνολογίας Blu-ray χρησιμοποιώντας το Adobe Encore CS3, το οποίο πλέον περιλαμβάνεται στο Adobe Premiere Pro. Δουλέψτε με το ίδιο περιβάλλον authoring και τα χαρακτηριστικά για τη δημιουργία SD DVD. Μετατρέψτε αυτόματα projects HD Blu-ray Disc σε SD DVD.

# Υψηλής ποιότητας αργή κίνηση με time remapping

Δημιουργήστε δραματική αργή και γρήγορη κίνηση χωρίς να εξάγετε clip σε άλλη εφαρμογή. Το εφέ Time Remapping δίνει ακριβή έλεγχο, feedback σε πραγματικό χρόνο και προηγμένης ποιότητας frame-blending. Μπορείτε να αλλάξετε την ταχύτητα ακόμα και να αντιστρέψετε την κανονική ροή ενός clip, πριν προχωρήσετε στην κανονική του. Με το εφέ Time Warp από το After Effects, μπορείτε να παράγετε ακόμα καλύτερη μίξη frames μέσω της ανάλυσης pixelmotion. Το εφέ Clip Speed έχει βελτιωθεί, με υψηλής ποιότητας de-interlacing από το After Effects.

# Άλλα νέα εφέ

Το Adobe Premiere Pro CS3 περιλαμβάνει το εφέ Color Key από το After Effects. Αποτελεί το προτεινόμενο εφέ για chromakey. Ακόμα, στα αρχεία των εφέ θα βρείτε το Difference Matte, τη μετάβαση Dip Το και έξι νέα φίλτρα ήχου: Chorus, DeClicker, DeCrackler, Flanger, Phaser και SpectralDeNoiser.

#### Δημοσιεύστε DVD projects στο web

Με ένα κλικ, δημιουργήστε εύκολα περιεχόμενο Adobe Flash σε DVD και Blu-ray disc projects για προβολή στο web. Χρησιμοποιήστε το Encore, συμπεριλαμβανομένου και του Adobe Premiere Pro, για να δημιουργήσετε περιεχόμενο Flash, ολοκληρωμένο με μενού και διαδραστικότητα DVD, χωρίς να είναι απαραίτητη η εκμάθηση προγραμματισμού Flash.

#### Έξυπνη αναζήτηση αρχείων

Βρείτε πιο γρήγορα αρχεία, με τα εργαλεία αναζήτησης που ανανεώνουν αμέσως τα αποτελέσματά τους όσο πληκτρολογείτε. Ταξινομήστε και οργανώστε στοιχεία σε πολλαπλά projects panels, το κάθε ένα με τις δικές του ρυθμίσεις γραφικών και προβολής κειμένου. Διαχειριστείτε το project και τα στοιχεία του με μεγαλύτερη άνεση και αποτελεσματικότητα.

#### Βελτιώστε την αποτελεσματικότητα της επιμέλειας

Εργαστείτε πιο γρήγορα με δυναμικά και ευέλικτα εργαλεία επιμέλειας. Τέλος η αναμονή για την απόδοση του ήχου κατά την εργασία με nested ακολουθίες. Αντικαταστήστε οποιοδήποτε clip στο timeline με έναν νέο clip, ενώ παράλληλα διατηρείτε τις ρυθμίσεις, τα φίλτρα και τα χαρακτηριστικά του αντικαθηστέντος clip.

**Προβολή για κινητές συσκευές** Προβάλετε το video σας σε πλατφόρμες τελευταίας τεχνολογίας. Κωδικοποιήστε video για κινητά τηλέφωνο, φορητούς media players και άλλες φορητές συσκευές. Ελέγξτε το playback μέσω των προτύπων interface, μεγέθους οθόνης και αξιολόγησης δεδομένων για συγκεκριμένες συσκευές. Κάντε download ενημερώσεις για εξομοίωση των τελευταίων συσκευών, όπως έχουν κυκλοφορήσει.

#### Εξάγετε Flash Video με markers τροποποιημένους σε cue points

Κωδικοποιήστε video και ήχο για Flash projects και web playback με απευθείας εξαγωγή Flash Video (FLV). Οι markers του Adobe Premier Pro μετατρέπονται σε cue points, τα οποία ενισχύουν την διαδραστικότητα και την πλοήγηση. Δημιουργήστε εύκολα Flash Video.

Υποστήριξη επιμέλειας πολλών μορφών Επιμεληθείτε τις μορφές HDV και τις αξιολογήσεις σε νέες κάμερες από την Canon, Sony και JVC. Εξοικονομήστε χρόνο, το Adobe Premiere Pro ορίζει τα αρχεία HDV κατά την απαθανάτιση και όχι μετά. Επιμεληθείτε αρχεία MXF που έχουν εισαχθεί από P2 media. Εργαστείτε με βελτιωμένες μορφές κάμερας μέσα από μια μεγάλη γκάμα τρίτων προϊόντων, τόσο software όσο και hardware, βελτιωμένα για συνεργασία με το Adobe Premiere Pro CS3.

**Ευρεία υποστήριξη για συντομεύσεις πλήκτρων** Μπορείτε να ορίσετε συντομεύσεις πλήκτρων και να τις χρησιμοποιήσετε για να φορτώσετε κάποιο clip από το Project panel στο Source Monitor. Μπορείτε να επιλέξετε clips, να τα φορτώσετε στο Source Monitor, να μαρκάρετε τα In και Out points και να τα κάνετε drop σε οποιοδήποτε σημείο του timeline, και όλα αυτά χωρίς να χρειαστεί να ακουμπήσετε το ποντίκι.

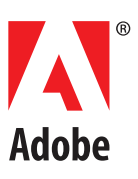

**Everything but the idea. Better by Adobe**